# Install Apache, PHP, MySQL di Linux Ubuntu 10.10

Instalasi di mulai dari Apache, PHP, MySQL dan yang terakhir adalah PHPMyAdmin.

Di sini, saya akan memakai apache versi 2, PHP versi 5, dan ubuntu 10.10.

# Pertama, Instalasi Apache2

Buka terminal dan ketikan perintah sudo apt-get install apache2

Jika muncul pertanyaan tentang depedensi paket, pilih saja **Yes/Y**.

Seperti gambar dibawah ini:

setelah selesai instalasi, untuk mengetes apakah apache sudah berjalan, silahkan buka <u>http://localhost</u> Jika tampilan yang muncul adalah tulisan **"It's Work"** seperti dibawah ini maka instalasi telah berhasil.

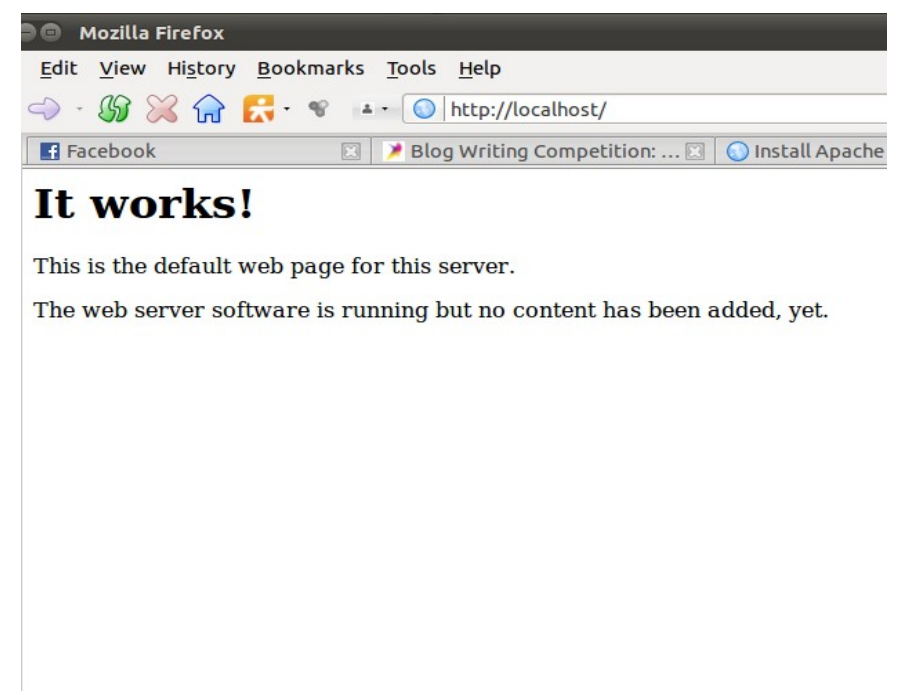

#### Kedua, Instalasi PHP5

### sudo apt-get install php5 libapache2-mod-php5

### sudo apt-get install php5-cli

```
root@amey-desktop:/home/amey# sudo apt-get install php5 libapache2-mod-php5
Reading package lists... Done
Building dependency tree
Reading state information... Done
The following extra packages will be installed:
 apache2-mpm-prefork php5-cli php5-common
Suggested packages:
 php-pear php5-suhosin
The following packages will be REMOVED:
 apache2-mpm-worker
The following NEW packages will be installed:
 apache2-mpm-prefork libapache2-mod-php5 php5 php5-cli php5-common
0 upgraded, 5 newly installed, 1 to remove and 374 not upgraded.
Need to get 6,432kB of archives.
After this operation, 16.7MB of additional disk space will be used.
Do you want to continue [Y/n]?
```

### sudo apt-get install php5-cgi

```
root@amey-desktop:/home/amey# sudo apt-get install php5 libapache2-mod-php5
Reading package lists... Done
Building dependency tree
Reading state information... Done
The following extra packages will be installed:
 apache2-mpm-prefork php5-cli php5-common
Suggested packages:
  php-pear php5-suhosin
The following packages will be REMOVED:
 apache2-mpm-worker
The following NEW packages will be installed:
apache2-mpm-prefork libapache2-mod-php5 php5 php5-cli php5-common
0 upgraded, 5 newly installed, 1 to remove and 374 not upgraded.
Need to get 6,432kB of archives.
After this operation, 16.7MB of additional disk space will be used.
Do you want to continue [Y/n]?
```

#### sudo apt-get install php5-mysql

```
root@amey-desktop:/home/amey# sudo apt-get install php5-mysql
Reading package lists... Done
Building dependency tree
Reading state information... Done
The following extra packages will be installed:
    libmysqlclient16 mysql-common
The following NEW packages will be installed:
    libmysqlclient16 mysql-common php5-mysql
0 upgraded, 3 newly installed, 0 to remove and 374 not upgraded.
Need to get 2,011kB of archives.
After this operation, 4,567kB of additional disk space will be used.
Do you want to continue [Y/n]? y☐
```

selanjutnya restart apache dengan perintah

#### sudo /etc/init.d/apache2 restart

```
root@amey-desktop:/home/amey# sudo /etc/init.d/apache2 restart
* Restarting web server apache2
... waiting
[ OK ]
```

Untuk mengetest hasil instalasi, buatkan script php sederhana seperti dibawah ini,

Sebelumnya ketikan di terminal sudo gedit /var/www/info.php

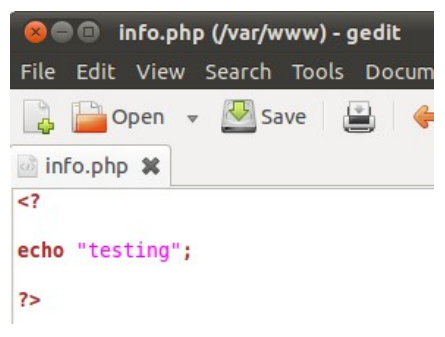

Selanjutnya, buka halaman http://localhost/info.php

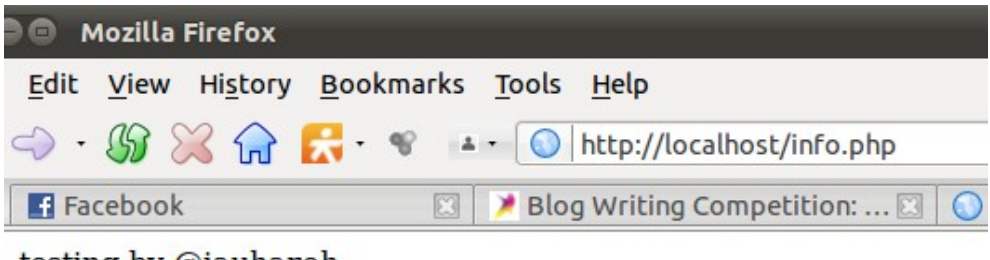

testing by @jauharoh

# Ketiga, Instalasi MySQL dan PHPmyAdmin

ketikan perintah berikut di terminal untuk menginstall mySQL

## sudo apt-get install mysql-server

```
amey@amey-desktop:~$ sudo apt-get install mysql-server
Reading package lists... Done
Building dependency tree
Reading state information... Done
The following extra packages will be installed:
 libdbd-mysql-perl libdbi-perl libhtml-template-perl libnet-daemon-perl
 libplrpc-perl mysql-client-5.1 mysql-client-core-5.1 mysql-server-5.1
 mysgl-server-core-5.1
Suggested packages:
                                                                     6
 libipc-sharedcache-perl tinyca mailx
The following NEW packages will be installed:
 libdbd-mysql-perl libdbi-perl libhtml-template-perl libnet-daemon-perl
 libplrpc-perl mysgl-client-5.1 mysgl-client-core-5.1 mysgl-server
 mysql-server-5.1 mysql-server-core-5.1
0 upgraded, 10 newly installed, 0 to remove and 374 not upgraded.
Need to get 21.0MB of archives.
After this operation, 50.1MB of additional disk space will be used.
Do you want to continue [Y/n]? y
```

Saat proses instalasi akan muncul permintaan password seperti gambar dibawah ini, kita isi saja dengan **root**.

| Package configuration                                                                                           |  |  |  |  |  |
|----------------------------------------------------------------------------------------------------|--|--|--|--|--|
|                                                                                                    |  |  |  |  |  |
| Configuring mysgl-server-5.1                                                                                    |  |  |  |  |  |
| While not mandatory, it is highly recommended that you set a password for the MySQL administrative "root" user. |  |  |  |  |  |
| If this field is left blank, the password will not be changed.                                                  |  |  |  |  |  |
| New password for the MySQL "root" user:                                                                         |  |  |  |  |  |
| ****                                                                                                    |  |  |  |  |  |
| <0k>                                                                                                    |  |  |  |  |  |
|                                                                                                    |  |  |  |  |  |

| Package configuratio | n                            |  |
|----------------------|------------------------------|--|
|                      | Configuring mysql-server-5.1 |  |
|                      | *****<br><0k>                |  |

## sudo apt-get install phpmyadmin

```
amey@amey-desktop:~ sudo apt-get install phpmyadmin
[sudo] password for amey:
Reading package lists... Done
Building dependency tree
Reading state information... Done
The following extra packages will be installed:
  dbconfig-common javascript-common libjs-mootools libmcrypt4 php5-gd php5-mcrypt
  www.config-common
Suggested packages:
  libmcrypt-dev mcrypt postgresql-client apache apache-ssl
The following NEW packages will be installed:
  dbconfig-common javascript-common libjs-mootools libmcrypt4 php5-gd php5-mcrypt
  phpmyadmin www.config-common
0 upgraded, 8 newly installed, 0 to remove and 374 not upgraded.
Need to get 5,219kB of archives.
After this operation, 21.4MB of additional disk space will be used.
Do you want to continue [Y/n]? y
```

Jika muncul kotak dialog seperti gambar dibawah ini tekan Enter saja

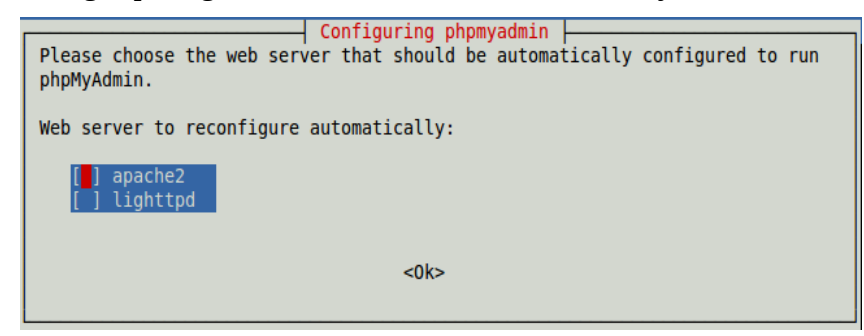

Selanjutnya juga tekan Enter saja

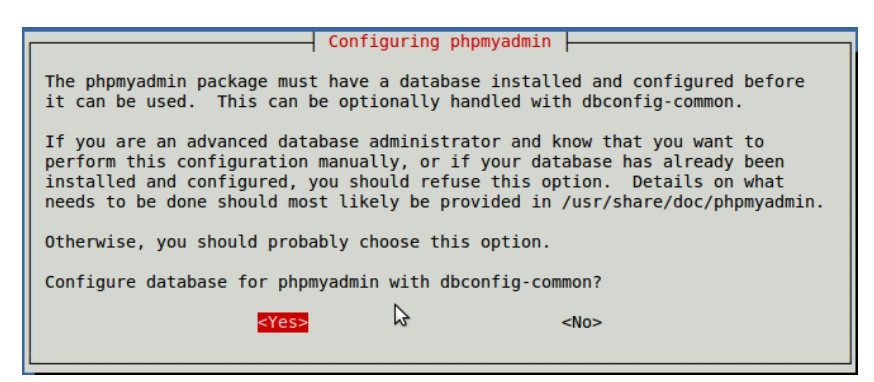

Jika muncul permintaan password seperti gambar dibawah ini, isi saja dengan **root** kemudian **tekan Enter.** 

| Please provide t<br>package should o                                                                                                    | Configur<br>the password for the<br>create its MySQL dat | ing phpmyadmin<br>administrative accour<br>abase and user. | nt with which this |  |  |
|----------------------------------------------------------------------------------------------------|----------------------------------------------------------|------------------------------------------------------------|--------------------|--|--|
| Password of the database's administrative user:                                                                                                    |                                                          |                                                            |                    |  |  |
| ****                                                                                                    |                                                          |                                                            |                    |  |  |
|                                                                                                    | <0k>                                                     | <cancel></cancel>                                          | >                  |  |  |
|                                                                                                    | N.                                                       |                                                            |                    |  |  |
| Configuring phpmyadmin Please provide a password for phpmyadmin to register with the database server. If left blank, a random password will be generated.<br>MySQL application password for phpmyadmin: |                                                          |                                                            |                    |  |  |
|                                                                                                    | <0K>                                                     | <cancel></cancel>                                          |                    |  |  |
|                                                                                                    | Configuri<br>Password confi<br>****<br><0k>              | ng phpmyadmin  <br>rmation:<br><cancel></cancel>           |                    |  |  |

kemudian kita akan mengedit pada bagian /etc/apache2/apache2.conf, untuk mengeditnya dapat kita tuliskan perintah berikut pada terminal: **gksudo gedit /etc/apache2/apache2.conf** 

Setelah file tersebut terbuka, silahkan anda tambahkan code berikut :

Include /etc/phpmyadmin/apache.conf taruh pada bagian bawah atau atas...

Terakhir kita kembali restart apache dengan perintah

sudo /etc/init.d/apache2 restart

setelah selesai buka halaman http://localhost/phpmyadmin.

Jika berhasil akan muncul tampilan seperti gambar dibawah ini,

Masukan username dan password sesuai instalasi, kalau disini ya "root"...

| http://localhost/phpmyadmin/                |                                  |       |
|---------------------------------------------|----------------------------------|-------|
| 🛚 Blog Writing Competition: 🖸 🚺 Install A   | pache PHP MySQL 🖾 🛛 🎎 phpMyAdmin |       |
| ne password for "root" on http://localhost? |                                  | Remer |
| ŀ                                           | ohp MyAdmin                      |       |
| Welc                                        | ome to phpMyAdmin                |       |
| English                                     | •                                |       |
| Log in @                                    | root                             |       |
| Password:                                   |                                  |       |
|                                             | Go                               |       |
| (i) Cookies mus                             | st be enabled past this point.   |       |

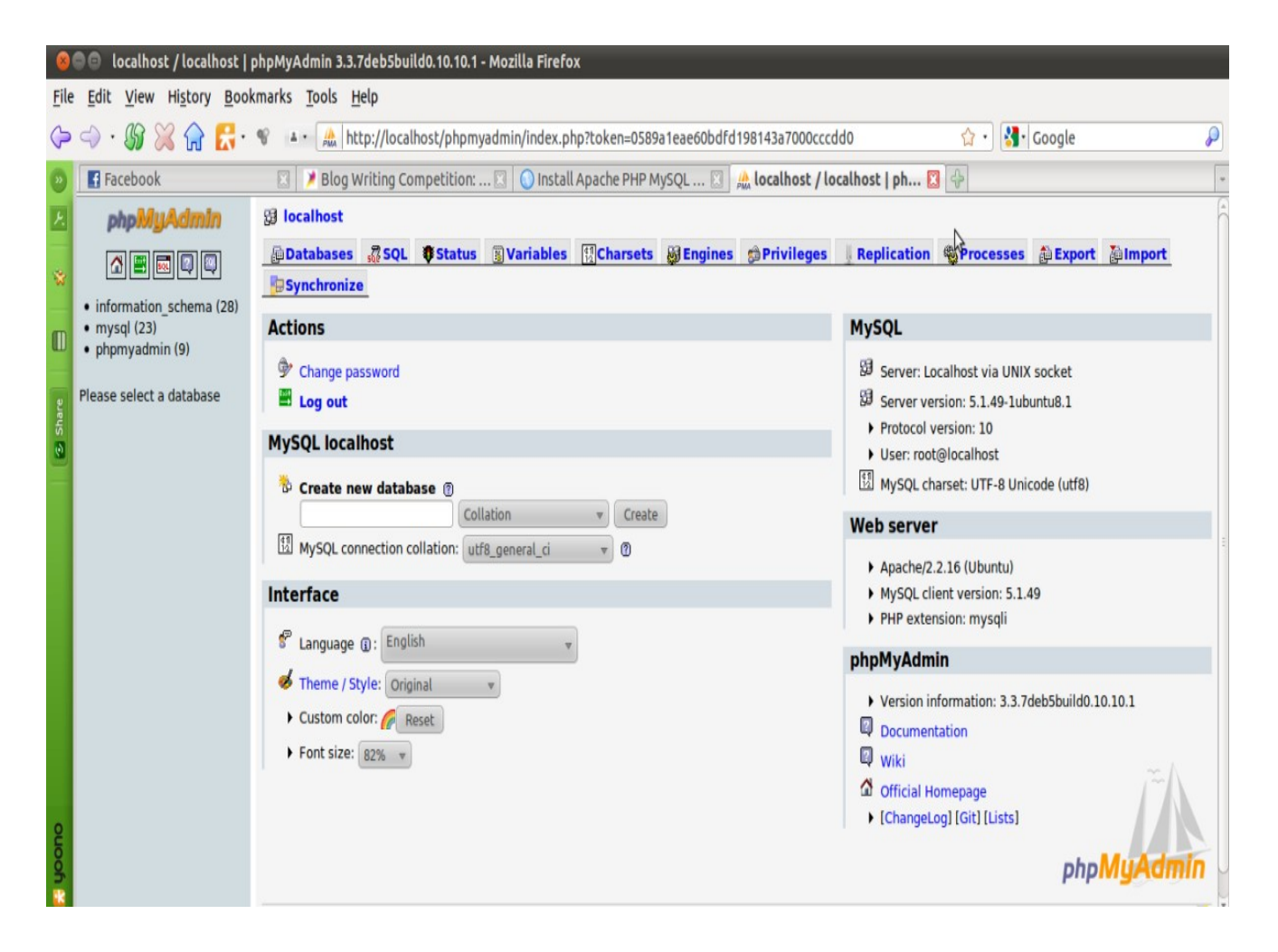

Akhirnya, berhasil dan selesai juga....

Sumber: http://osca-akakom.org/install-apache-php-mysql-di-ubuntu-linux.osca/